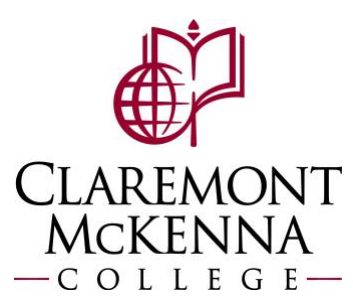

## **Employee: How to View Time Off Balances and Absence Requests**

**1.** To view balance as of today, click on Absence application.

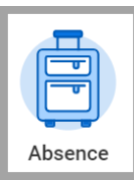

2. Your balance as of today should appear at the botton of the screen following the Request box. It does not consider future absence requests.

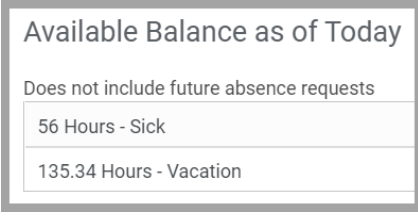

**3.** To view your balance as of a certain date, click on **Absence Balance**. This considers future absence requests.

| View |                 |
|------|-----------------|
|      | My Absence      |
|      | Absence Balance |

**4.** Then update the "As Of" date and click OK.

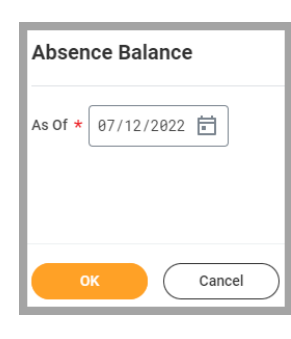

**5.** A summary should appear with the Absence Plans available for you.

| Absence Plan | Unit of<br>Time | Beginning Year<br>Balance | Accrued<br>Year To<br>Date | Absence<br>Paid Year<br>To Date | Beginning<br>Period Balance | Accrued in<br>Period | Absence<br>Paid in<br>Period | Carryover<br>Forfeited in<br>Period | Ending Period<br>Balance | Ending Period<br>Balance<br>Including<br>Pending Events | As of Period                                   |
|--------------|-----------------|---------------------------|----------------------------|---------------------------------|-----------------------------|----------------------|------------------------------|-------------------------------------|--------------------------|---------------------------------------------------------|------------------------------------------------|
| Sick         | Hours           | 48                        | 8                          | 0                               | 48                          | 8                    | 0                            | O                                   | 56                       | 56                                                      | 07/01/2022 - 07/31/2022<br>(Monthly (Absence)) |
| Vacation     | Hours           | 120.67                    | 14.67                      | 0                               | 120.67                      | 14.67                | 0                            | 0                                   | 135.34                   | 135.34                                                  | 07/01/2022 - 07/31/2022<br>(Monthly (Absence)) |

6. To view Absence Requests, click on My Absence from the Absence Application

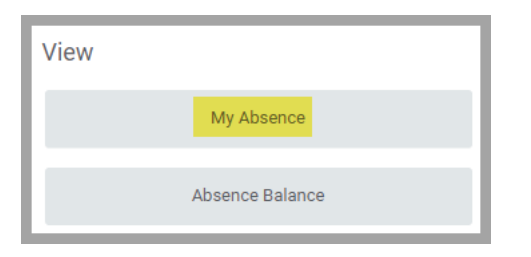

7. An Absence Request list should appear.

| ľ | Absence Requests | Absence Bal        |                                |           |              |           |              |
|---|------------------|--------------------|--------------------------------|-----------|--------------|-----------|--------------|
| ľ |                  |                    | Turn off the new tables view 🧲 |           |              |           |              |
|   | Absence Requests |                    | ⁄⊞ ╤ ┉ ☶ ╴ ः 🎟 🖪               |           |              |           |              |
|   | Date             | Day of the<br>Week | Туре                           | Requested | Unit of Time | Status    | View<br>More |
|   | 04/28/2022       | Thursday           | Paid Release Time              | 2         | Hours        | Canceled  | ٩            |
|   | 04/28/2022       | Thursday           | Paid Release Time              | 2         | Hours        | Canceled  | Q            |
| L | 04/28/2022       | Thursday           | Paid Release Time              | 1         | Hours        | Submitted | Q,           |

**8.** Notice the Absence Balances as of Current Date tab for the breakout that results in your Available Balance as of Today.

| ľ | Absence Requests                  | Abser           | nce Balances as (         | of Current [               | Date                            |                                |                      |                              |                                     |                          | 1                                                          |   |
|---|-----------------------------------|-----------------|---------------------------|----------------------------|---------------------------------|--------------------------------|----------------------|------------------------------|-------------------------------------|--------------------------|------------------------------------------------------------|---|
|   | Turn                              |                 |                           |                            |                                 |                                |                      |                              |                                     | Turn off th              | nei                                                        |   |
| l | Balances Tracked in Hours 2 items |                 |                           |                            |                                 |                                |                      |                              | ₩ 🖩 =                               | . 0                      |                                                            |   |
|   | Absence Plan                      | Unit of<br>Time | Beginning<br>Year Balance | Accrued<br>Year To<br>Date | Absence<br>Paid Year<br>To Date | Beginning<br>Period<br>Balance | Accrued in<br>Period | Absence<br>Paid in<br>Period | Carryover<br>Forfeited in<br>Period | Ending Period<br>Balance | Ending Period<br>Balance<br>Including<br>Pending<br>Events |   |
|   | Sick                              | Hours           | 48                        | 8                          | 0                               | 48                             | 8                    | 0                            | 0                                   | 56                       | 56                                                         | 0 |
|   | Vacation                          | Hours           | 120.67                    | 14.67                      | 0                               | 120.67                         | 14.67                | 0                            | 0                                   | 135.34                   | 135.34                                                     | 0 |
|   |                                   |                 |                           |                            |                                 |                                |                      |                              |                                     | Total: 191.34            | 191.34                                                     |   |

Note: If you have any questions, please contact Payroll at <u>Payroll@cmc.edu</u> or call (909) 607-3356